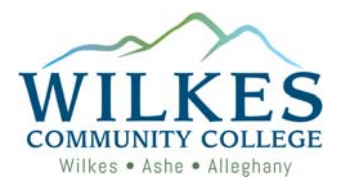

## **Understanding My Progress**

My Progress is a powerful tool that you can use to view and print your degree program and explore other programs. My Progress allows you to see the courses you have completed towards your program (degree, diploma, certificate) and it shows you the courses you still need to take. My Progress also allows you to see how the credit you have already earned will apply to another program here at Wilkes Community College. You will find below a legend explaining how to read and understand My Progress.

At the top of the screen you will see your progress in the **At a Glance** section. This section will provide you with your cumulative and institutional GPA, along with information about the program of study you are in, such as the programs description.

|                                                                                       | ormation Technology- Computer Programming                                                                                                    | + View a New Program                                           |      | Load Sample Course Plan |
|---------------------------------------------------------------------------------------|----------------------------------------------------------------------------------------------------|----------------------------------------------------------------|------|-------------------------|
| At a Glance                                                                           | 3                                                                                                    |                                                                |      |                         |
| Cumulative GPA:<br>Institution GPA:<br>Degree:<br>Majors:<br>Departments:<br>Catalog: | 3.758 (2.000 required)<br>3.758 (2.000 required)<br>Associate in Applied Science<br>Information Technology<br>Information Technology<br>2017 | Program Completion must be verified by the Registrar. Progress |      |                         |
| Description<br>The Information Te                                                     | echnology (IT) curriculum prepares graduates for employment in the tech                                                                      | nology More 31                                                 | 15 3 | 49 of 66                |
| sector as designers<br>Program Notes<br>Show Program Note                             | s, testers, support technicians, system administrators,                                                                                      | Total Credits from this School                                 | -    | 49 of 16.5<br>15 3      |
| Requireme                                                                             | nts                                                                                                    |                                                                |      |                         |

In this section you will also find three progress bars. The first bar (1) shows your total progress towards the completion of your program. The second bar (2) shows the total number of credits you have earned towards the completion of your program. The third bar (3) shows the total number of credits you have earned here at Wilkes community College.

| Informa                                                                               | tion Technology- Computer Programming                                                                                                    | + View a New Program                               |    |                    | Load Sa | mple Course Plan |
|---------------------------------------------------------------------------------------|----------------------------------------------------------------------------------------------------|----------------------------------------------------|----|--------------------|---------|------------------|
| At a Glance                                                                           |                                                                                                    |                                                    |    |                    |         |                  |
| Cumulative GPA:<br>Institution GPA:<br>Degree:<br>Majors:<br>Departments:<br>Catalog: | 3.758 (2.000 required)<br>3.758 (2.000 required)<br>Associate in Applied Science<br>Information Technology<br>Information Technology<br>2017 | i Program Completion must have 1 trar.<br>Progress |    |                    |         |                  |
| Description<br>The Information Technolo                                               | bgy (IT) curriculum prepares graduates for employment in the techn                                                                           | nology More 31                                     | 15 | 3 credits planned. |         | 49 of 66         |
| Program Notes<br>Show Program Notes                                                   | rs, support technicians, system administrators                                                                                               | Total Credits from this School 31                  |    |                    | 15      | 49 of 16.5<br>3  |
| Requirements                                                                          |                                                                                                    |                                                    |    |                    |         |                  |

On the bottom two bars you will notice that there are three different colors showing. The dark green is all the credits you have **completed** towards your program. The light green is all the credits **in progress** (currently taking), and the yellow is all the credits that you have **planned** to take.

| Informatio     (2 of 2 programs                                                       | on Technology- Computer Programming                                                                                                    | + View a New Program                 |                       | Load Sample Course Plan |
|---------------------------------------------------------------------------------------|----------------------------------------------------------------------------------------------------|--------------------------------------|-----------------------|-------------------------|
| At a Glance                                                                           |                                                                                                    | In Brogross                          | +                     | lannad                  |
| Cumulative GPA:<br>Institution GPA:<br>Degree:<br>Majors:<br>Departments:<br>Catalog: | 3.758 (2.000 required)<br>3.758 (2.000 required)<br>Associate in Applied Science<br>Information Technology<br>Information Technology<br>2017 | i Program Completion must be verne   |                       |                         |
| Description<br>The Information Technology                                             | (IT) curriculu                                                                                                    | Total Credits 31                     | 15 3 credits planned. | 49 of 66                |
| sector as designers, testers, s<br>Program Notes<br>Show Program Notes                | support tech Completed                                                                                                    | Total Credits from this School<br>31 |                       | 49 of 16.5              |
| Requirements                                                                          |                                                                                                    |                                      |                       |                         |

If you are enrolled in more than one program, use the arrow buttons (1) in the upper lefthand corner to move between your programs. If you would like to see how your credits would apply to another program here at Wilkes Community College, click on the button (2) on the **View a New Program** tab. For further instruction on how to see how your credits would apply to another program, please see the **How to View a New Program** document.

| A a Glance                                                                   | ion Technology- Computer Programming + View a Net                                                                                    | ew Program                                                      |    |                    | Load Sample Course Plan |
|------------------------------------------------------------------------------|----------------------------------------------------------------------------------------------------|-----------------------------------------------------------------|----|--------------------|-------------------------|
| Cumu GPA:<br>Institui<br>Degy<br>Mai<br>De                                   | 3.758 (2.000 required)<br>3.758 (2.000 required)<br>Associate in Applied Science<br>Information Technology<br>Information Technology | Program Completion must be verified by the Registrar.  Progress |    |                    |                         |
| Can<br>Descrip.<br>The information Technolog<br>sector as designers, testers | 2017<br>y (IT) curriculum prepares graduates for employment in the technology Moteur<br>support technicians, system administrators.  | Total Credits<br>31                                             | 15 | 3 credits planned. | 49 of 66                |
| Program Notes<br>Show Program Notes                                          |                                                                                                    | Total Credits from this School<br>31                            |    | 15                 | 49 of 16.5              |
| Requirements                                                                 |                                                                                                    |                                                                 |    |                    |                         |

Below the **At a Glance** section is the **Requirements** section. The **Requirements** section provides you with a list of all the classes you need to take to complete the program. In the requirements section you will have one or more main requirements sections (1). Each main requirement section can have one or more sub-sections (2).

| liete all of the follo                                                 | owing items, 0 of 4 Con                      | pleted, 😳 Fully Planned Hide Details   |           |       |                |              |
|------------------------------------------------------------------------|----------------------------------------------|----------------------------------------|-----------|-------|----------------|--------------|
| nunication<br>6 credits From EN<br>plete all of the follo              | 5-111 ENG-112<br>owing items. 0 of 1 Con     | pleted. O Fully Planned Hide Details   |           |       |                |              |
| Culle Diseased                                                         | o of C Cou dias Courseland                   |                                        |           |       |                |              |
| Fully Planned<br>Status                                                | 0 of 6 Credits Complete                      | d. Hide Details                        | Search    | Grade | Term           | Credits      |
| <ul> <li>Fully Planned</li> <li>Status</li> <li>In-Progress</li> </ul> | 0 of 6 Credits Complete<br>Course<br>ENG-111 | d. Hide Details<br>Writing and Inquiry | (O Search | Grade | Term<br>20185P | Credits<br>3 |

Under each sub-section you see how many credits (1) you need to take from the list of classes (2) provided.

| I the foll                                                             | 4 Com                                  | spleted. 🦪 Fully Planned <u>Hide Details</u> |          |       |                       |              |
|------------------------------------------------------------------------|----------------------------------------|----------------------------------------------|----------|-------|-----------------------|--------------|
| unication                                                              |                                        |                                              |          |       |                       |              |
| 5 credits From ENG                                                     | G-111 ENG-112                          |                                              |          |       |                       |              |
| slete all of the follo                                                 | owing items 0 of 1 Com                 | volated 😳 Fully Planned Hide Details         |          |       |                       |              |
|                                                                        | owing items. O of I Con                | peter gray management                        |          |       |                       |              |
| S Fully Planned                                                        | 0 of 6 Credits Complete                | d. Hide Details                              |          |       |                       |              |
| Status                                                                 | 0 of 6 Credits Complete<br>Course      | d. Hide Details                              | Ø Search | Grade | Term                  | Credits      |
| <ul> <li>Fully Planned</li> <li>Status</li> <li>In-Progress</li> </ul> | 0 of 6 Credits Complete Course ENG-111 | d. Hide Details<br>Writing and Inquiry       | P Search | Grade | <b>Term</b><br>20185P | Credits<br>3 |

Listed in each sub-section is the list of approved courses for that section in a table format. The table shows the status (1) of the class, the course number and name (2), the grade (3) you received in the course, the term (4) you took the course in, or will be taking the course in, and the number of credits (5) for that course.

| plete all of the follo                                               | wing items. 0 of 4 Com                      | pleted. 📀 Fully Planned <u>Hide Details</u> |          |       |                |         |
|----------------------------------------------------------------------|---------------------------------------------|---------------------------------------------|----------|-------|----------------|---------|
|                                                                      | 2                                           | pleted. 🤭 Fully Planned Hide Details        |          | 3     | 4              |         |
| Illy Planned                                                         | 0 of 6 C /its Complete                      | 5. Hide Details                             | Osarch   | Grade |                | Cradite |
| <ul> <li>Ily Planned</li> <li>Status</li> <li>In-Progress</li> </ul> | 0 of 6 C /rts Complete<br>Course<br>ENG-111 | Hide Details     Writing and Inquiry        | Ø Search | Grade | Term<br>2018SP | Credits |

Under each main section and sub-section, you will see that status (1) of that section. **Fully Planned** means you have not completed the section, but you have it fully planned out on your schedule. This may mean that you have taken one or more of the courses and you have registered for the remaining courses; you are currently taking one or more courses to finish up the requirements for that section; or you just have added those courses to your plan. **Completed** means you have completed all the requirements for that section.

| lete all of the follo  | wing items. 0 of 4 Con                                     | npleted. 🧭 Fully Planned <u>Hide Details</u> |           |       |                       |              |
|------------------------|------------------------------------------------------------|----------------------------------------------|-----------|-------|-----------------------|--------------|
|                        |                                                            |                                              |           |       |                       |              |
| nunication             |                                                            | 1                                            |           |       |                       |              |
| i credits From ENC     | 3-111 ENG-1                                                |                                              |           |       |                       |              |
|                        |                                                            |                                              |           |       |                       |              |
| lete all of the follo  | wipes. 0 of 1 co.                                          | Fully Planned Hide Details                   |           |       |                       |              |
| Plete all of the follo | wipe and. 0 of 1 Co.<br>0 of 6 Credits Complete            | ud. Hide Details                             |           |       |                       |              |
| Plete all of the follo | Wine Long. 0 of 1 Co.<br>0 of 6 Credits Complete<br>Course | ver. 🧐 Fully Planned Hide Details            | O Search  | Grade | Term                  | Crarlits     |
| Status                 | wipe ans. 0 of 1 Co.<br>0 of 6 Credits Complete<br>Course  | ud. Hide Details                             | Search    | Grade | Term                  | Credits      |
| Status                 | Course<br>ENG:111                                          | d. Hide Details                              | (D Search | Grade | <b>Term</b><br>20185P | Credits<br>3 |

Under each main section and sub-section you will see how many requirements/credits you have completed for that section compared to how many are required (1).

| Acce on or one rom                                                     | wing items. 0 of 4 Cor                      | npleted. 🧔 Fully Planned Hide Details |   |                |                |              |
|------------------------------------------------------------------------|---------------------------------------------|---------------------------------------|---|----------------|----------------|--------------|
| nunication<br>6 credits From EN<br>plete all of the follo              | 5-111 ENG-112<br>wing items. 0 of 1 Cor     | npleted rully has a state Data lis    |   |                |                |              |
|                                                                        |                                             |                                       |   |                |                |              |
| Status                                                                 | 0 of 6 Credits Complet                      | M. Hide Details                       |   | D Search Grade | Term           | Credits      |
| <ul> <li>Fully Planned</li> <li>Status</li> <li>In-Progress</li> </ul> | 0 of 6 Credits Complet<br>Course<br>ENG-111 | M. Hide Details                       | 4 | O Search Grade | Term<br>2018SP | Credits<br>3 |

In the table under each section, you can click on the **course number** (1) or you can click the **Search** button (2) to view the courses in the course catalog. Once in the catalog, you can view the course description, view the available sections, and add the course and sections to your schedule for registration. For more information on registering for courses, see the **How to Register** document.

| plete all of the foll                                                       | owing items. 0 of 4 Con                                             | apleted. 🥝 Fully Planned <u>Hide Details</u>                           |                |        |         |
|-----------------------------------------------------------------------------|---------------------------------------------------------------------|------------------------------------------------------------------------|----------------|--------|---------|
| munication<br>6 credits From EN<br>plete all of the foll<br>S Fully Planned | G-111 ENG-112<br>owing items. 0 of 1 Con<br>0 of 6 Credits Complete | spieted. 🥝 Fully Planned <u>Hide Details</u><br>d. Hide <u>Details</u> |                | 2      |         |
| Status                                                                      | Course                                                              | 1                                                                      | O Search Grade | Term   | Credits |
| In-Progress                                                                 | ENG-111                                                             | and Inquiry                                                            |                | 20185P | 3       |
|                                                                             | ENG.112                                                             | Writing/Research in the Disc                                           |                | 2018FA | 3       |

In the table under each section, you will see a list of courses that need to be taken to meet that requirement. Beside each course, you will see the status of the course. Below is a legend explaining each status.

| Status                 | Meaning                                                                                                    |
|------------------------|----------------------------------------------------------------------------------------------------|
| Not Started            | You have not taken the course, you are not currently taking the course, or you have not added the course to your plan. |
| Planned                | You have added the course to your plan, but you are not registered for the course, or currently taking the course.     |
| S Registered           | You are registered for the class.                                                                                      |
| Generation In-Progress | You are currently taking the course.                                                                                   |
| Completed              | You have completed the course.                                                                                         |
| S Fulfilled            | The requirement for this course has been met through completing another course(s), course substitution, etc.           |
| • Attempted            | You attempted the course, but you made an "F", or you withdrew from the course.                                        |